# WELCOME TO THE SWAG SHOP

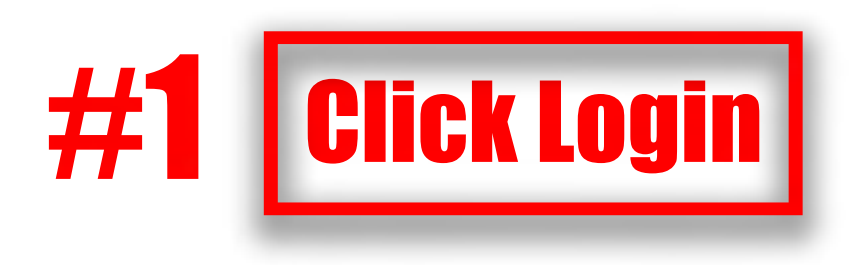

**USEFUL LINKS** 

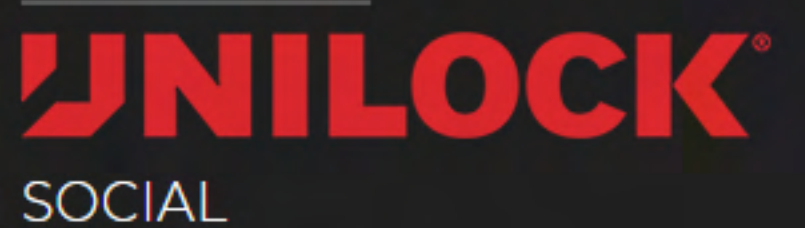

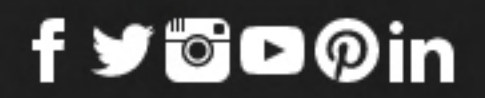

APPAREL FOR THE OWNER APPAREL FOR THE CREW TOOLS & TOTES KEEPING IT COOL

| S                 | Sign In                 |  |           |                 |
|-------------------|-------------------------|--|-----------|-----------------|
| Username or Email | Todd@ammepromotions.com |  |           |                 |
| Password          |                         |  |           |                 |
|                   | SIGN IN                 |  | <b>#2</b> | <b>Enter en</b> |
|                   | Forgot password?        |  |           |                 |
|                   |                         |  | chec      | k with yo       |

© Amme Promotions. All Rights Reserved. Contact Us

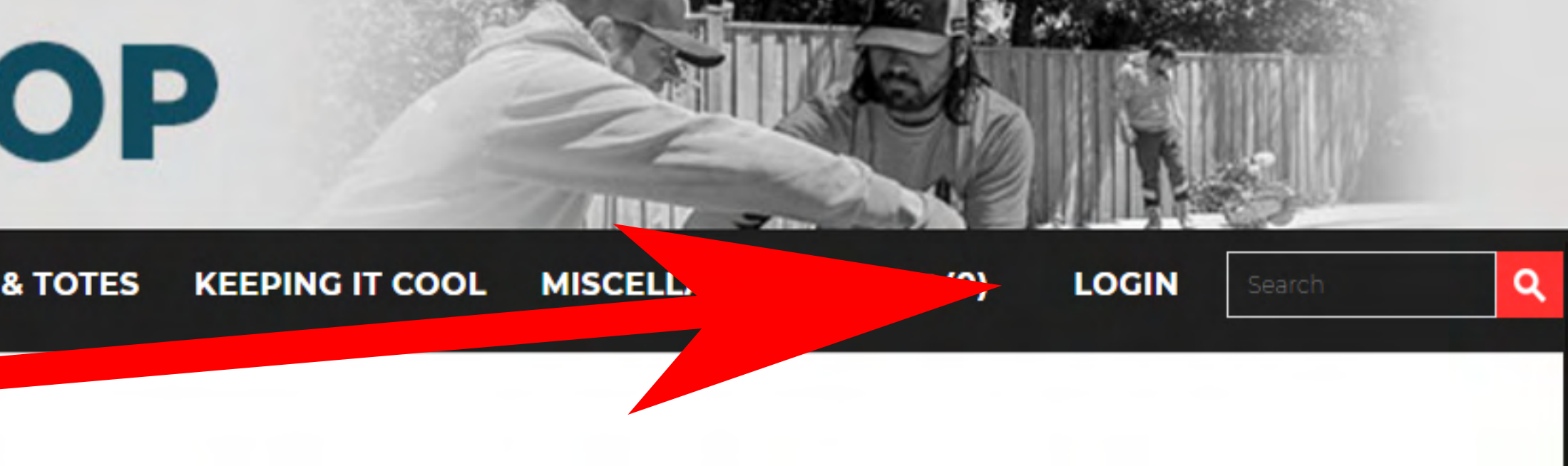

## mail registered with Unilock

## ck with your Territory Manager if you need to know which email address to use

# **Stock Up!**

Shop for high-quality clothes, hats, and so much more essentials for you and your crew – co-branded items also available!

## Get started on us with a \$250 pre-paid credit voucher and FREE SHIPPING.

Login with your email address and password SWAGSTORE2025 to see your spending account details

Hurry – the store closes April 1st, 2025

## Welcome to the AC Swag Shop

Paakuus di Buaduuska

Welcome to the Unilock Authorized Contractor online store, where you will find AC branded apparel and unique Unilock merchandise. Click LOGIN using the temporary password you were provided to set up your account and redeem your \$250 merchandise credit.

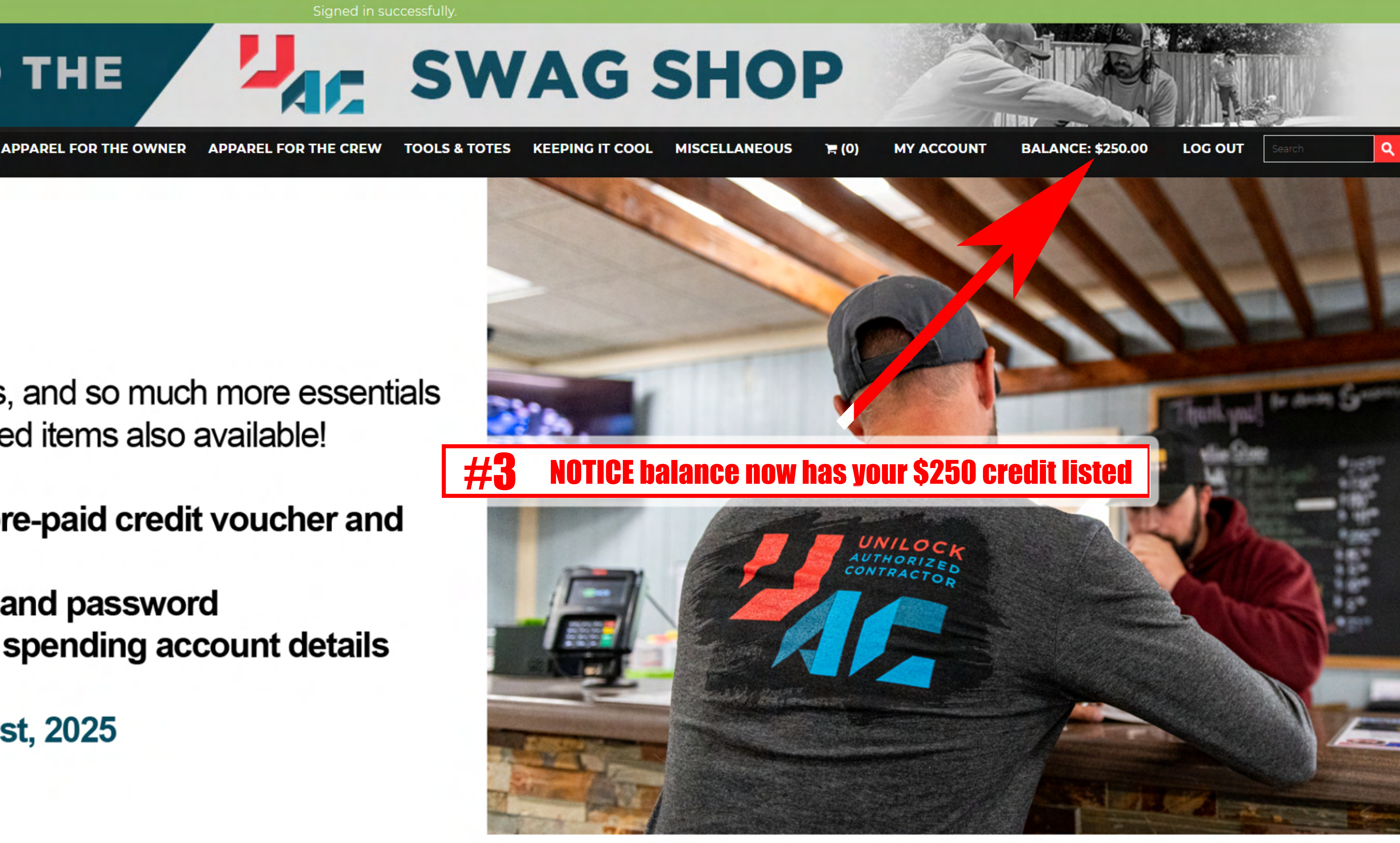

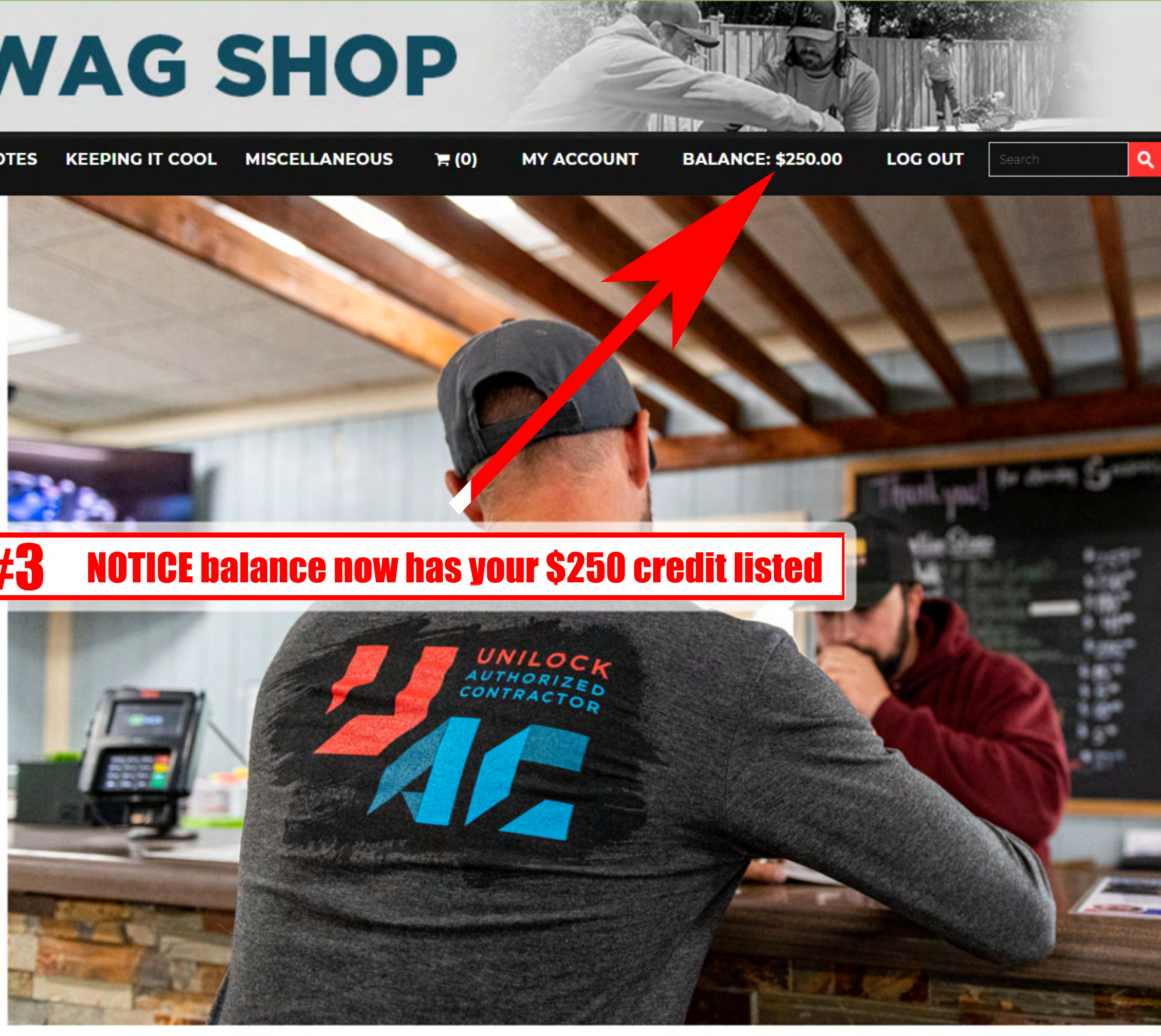

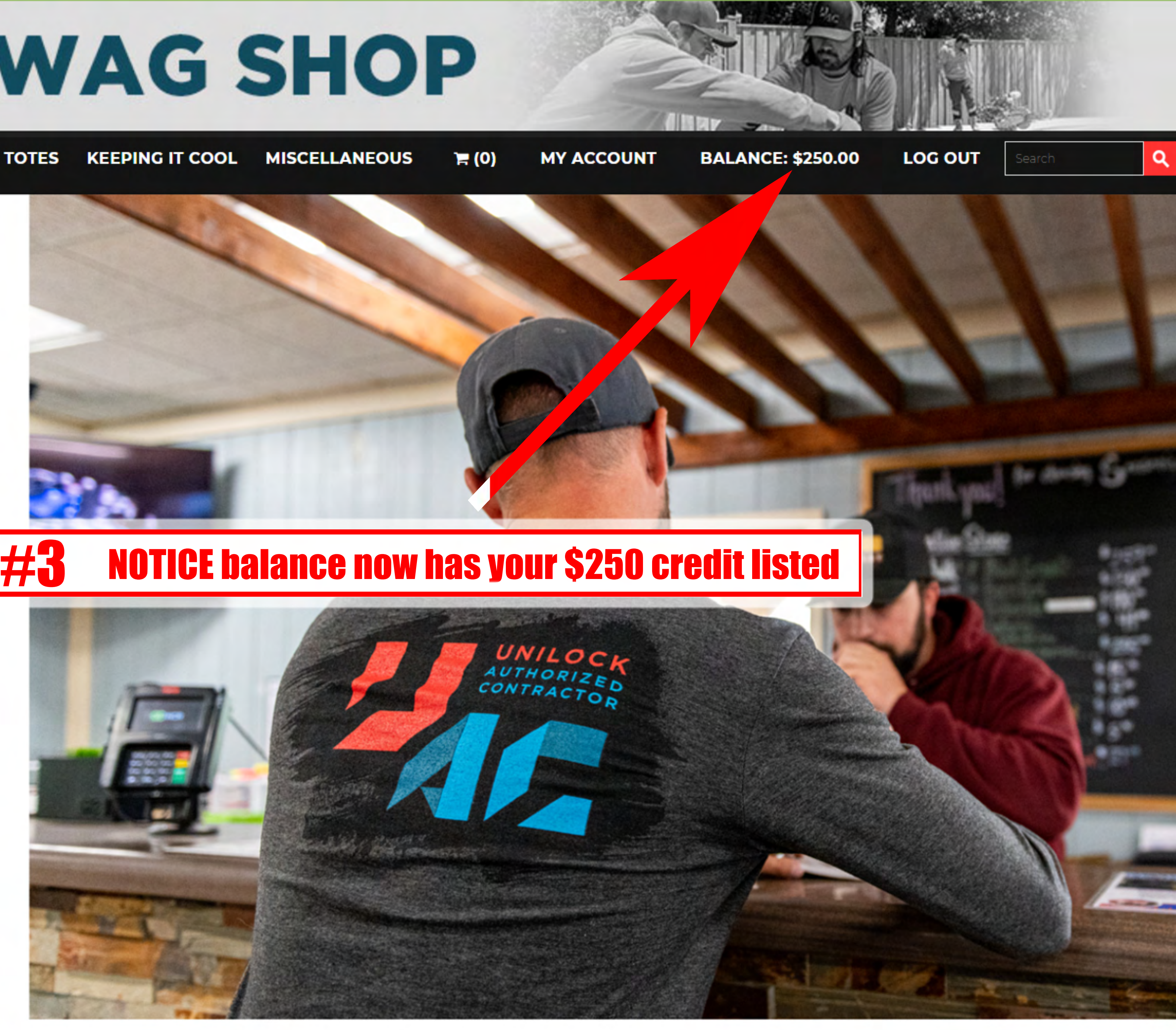

### AC SWAG SHOP WELCOME TO THE APPAREL FOR THE OWNER APPAREL FOR THE CREW TOOLS & TOTES KEEPING IT COOL MISCELLANEOUS 🙀 (0) **NEW Unilock Beanie** sku: Beanie 25 in stock ADD TO CA 1 Quantity Item Price:

Home » NEW Unilock Beanie

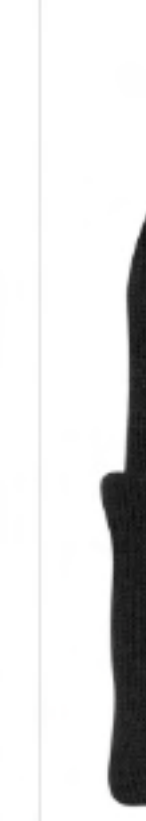

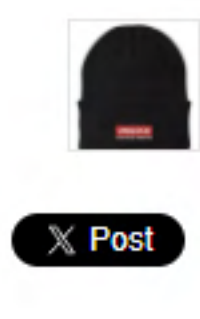

#### **Recently viewed:**

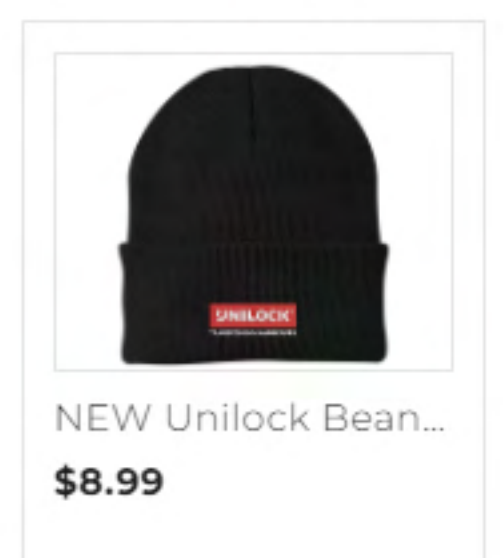

Related Products

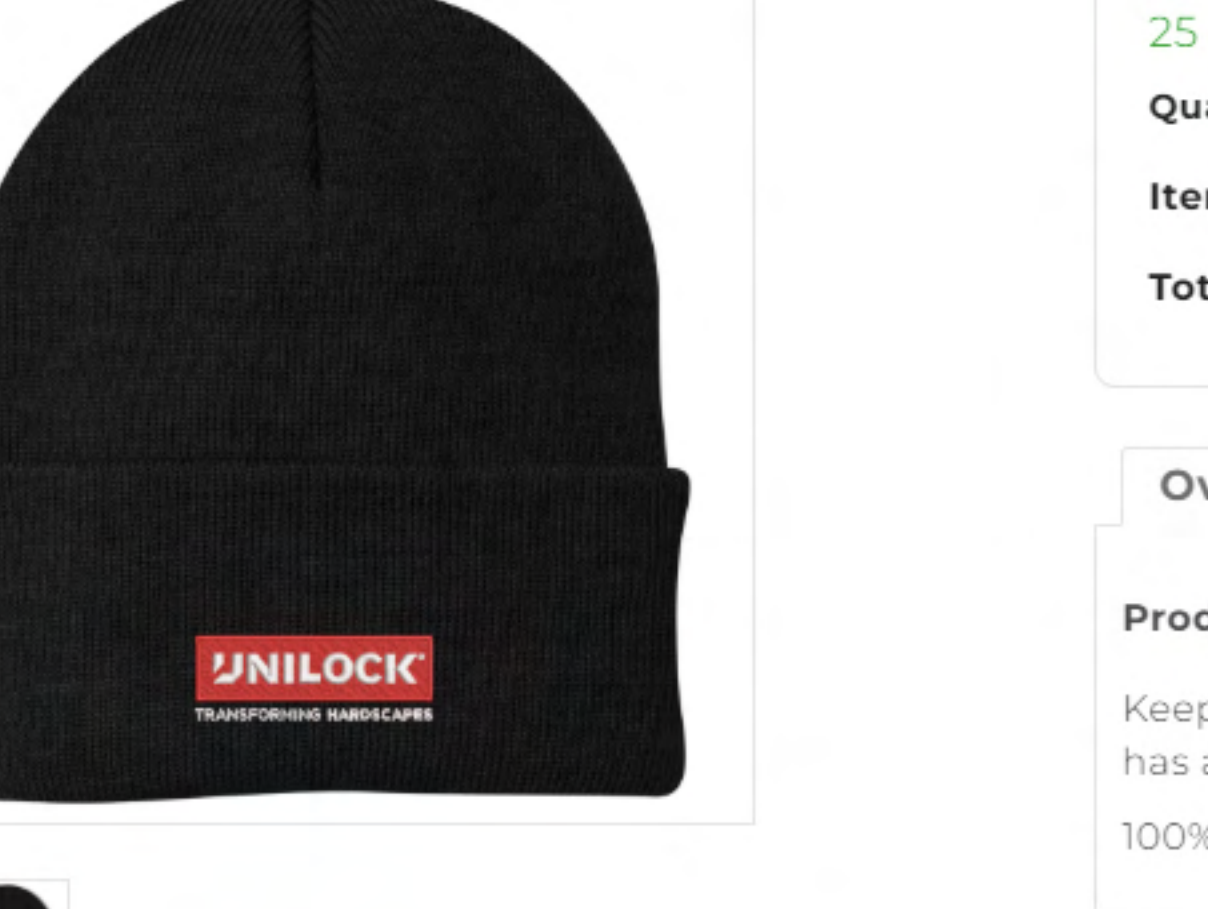

Write review

#4

add items to cart

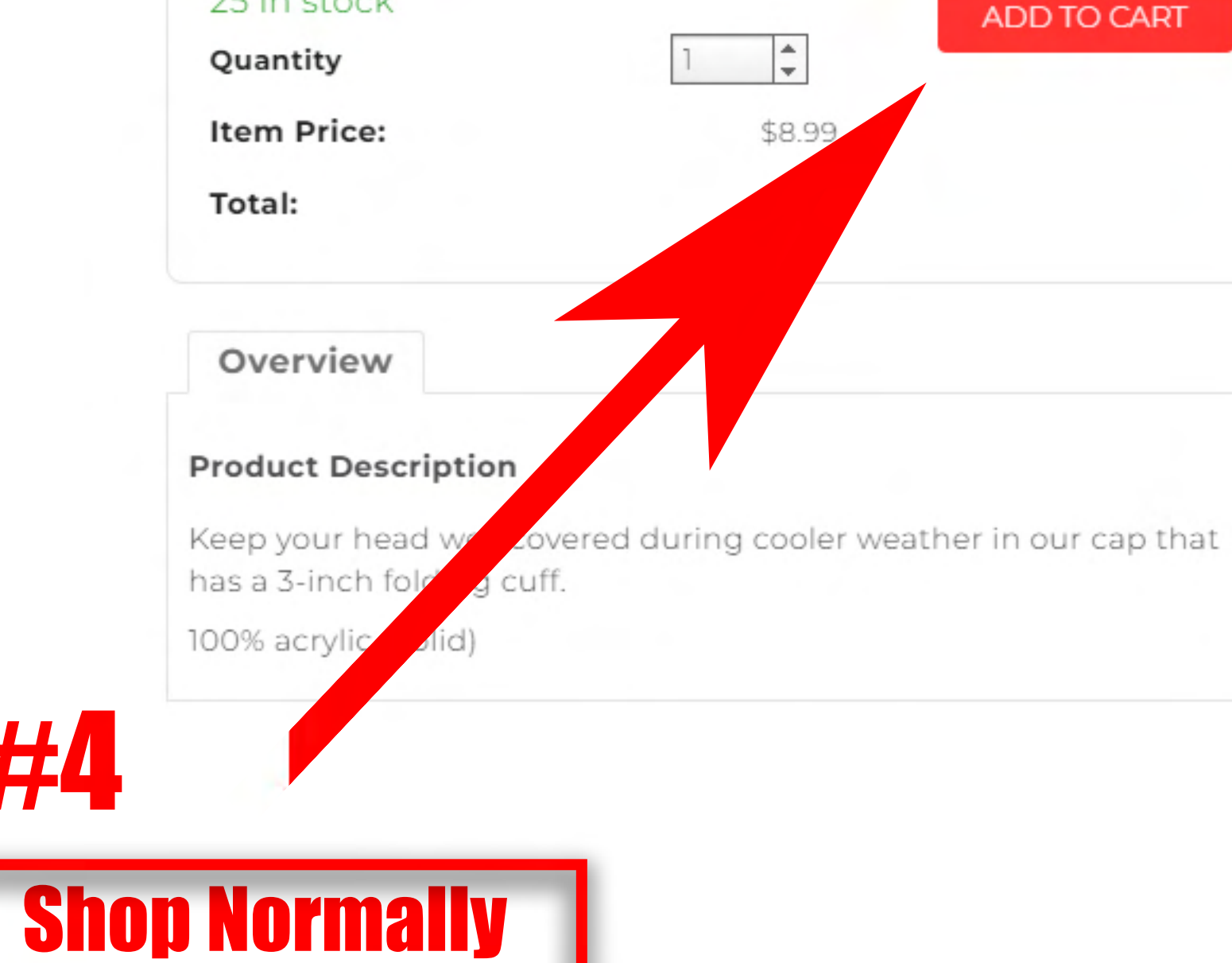

This product does not have any reviews. Be the first to leave a review.

📫 Like 0

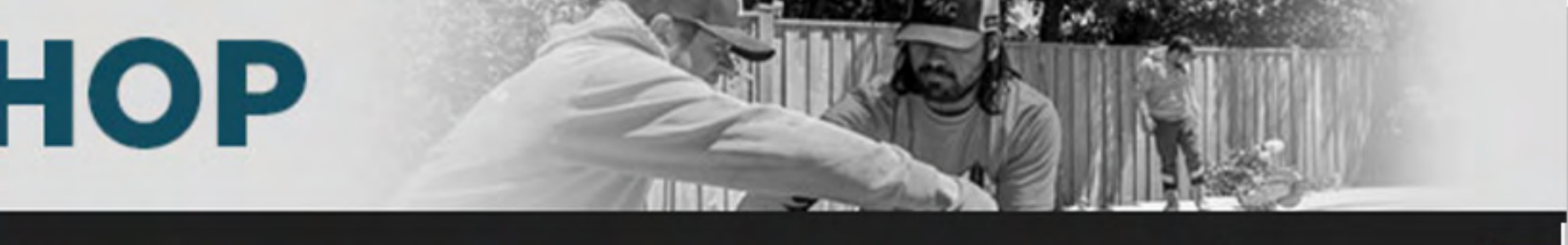

BALANCE: \$250.00

LOG OUT

MY ACCOUNT

| rice:<br>5 <b>8.99</b> |  |  |  |
|------------------------|--|--|--|
| RT                     |  |  |  |
|                        |  |  |  |
|                        |  |  |  |
|                        |  |  |  |

APPAREL FOR THE OWNER APPAREL FOR THE CREW TOOLS & TOTES KEEPING IT COOL

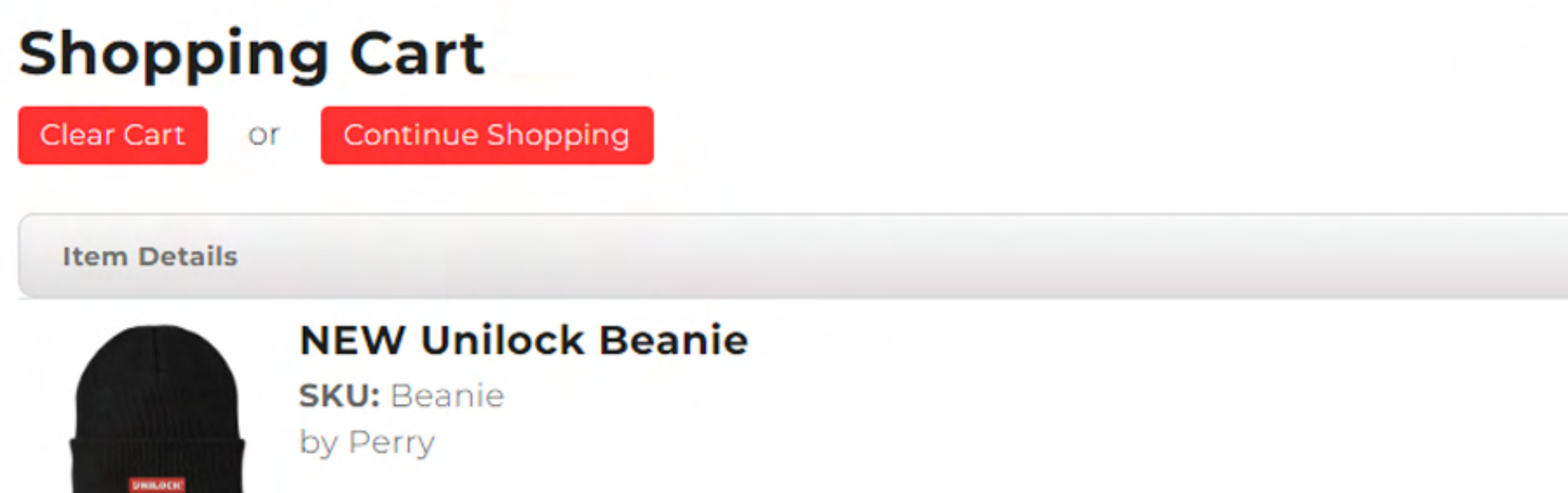

**USEFUL LINKS** 

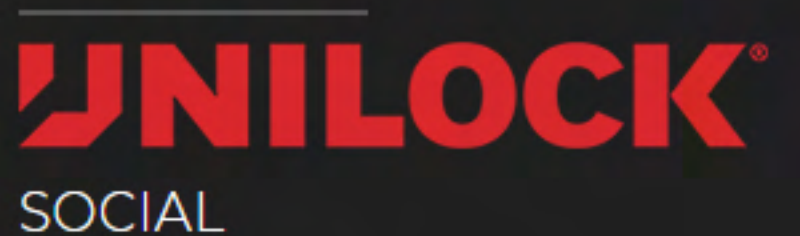

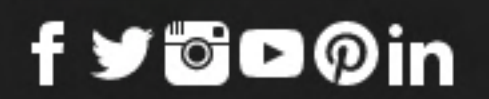

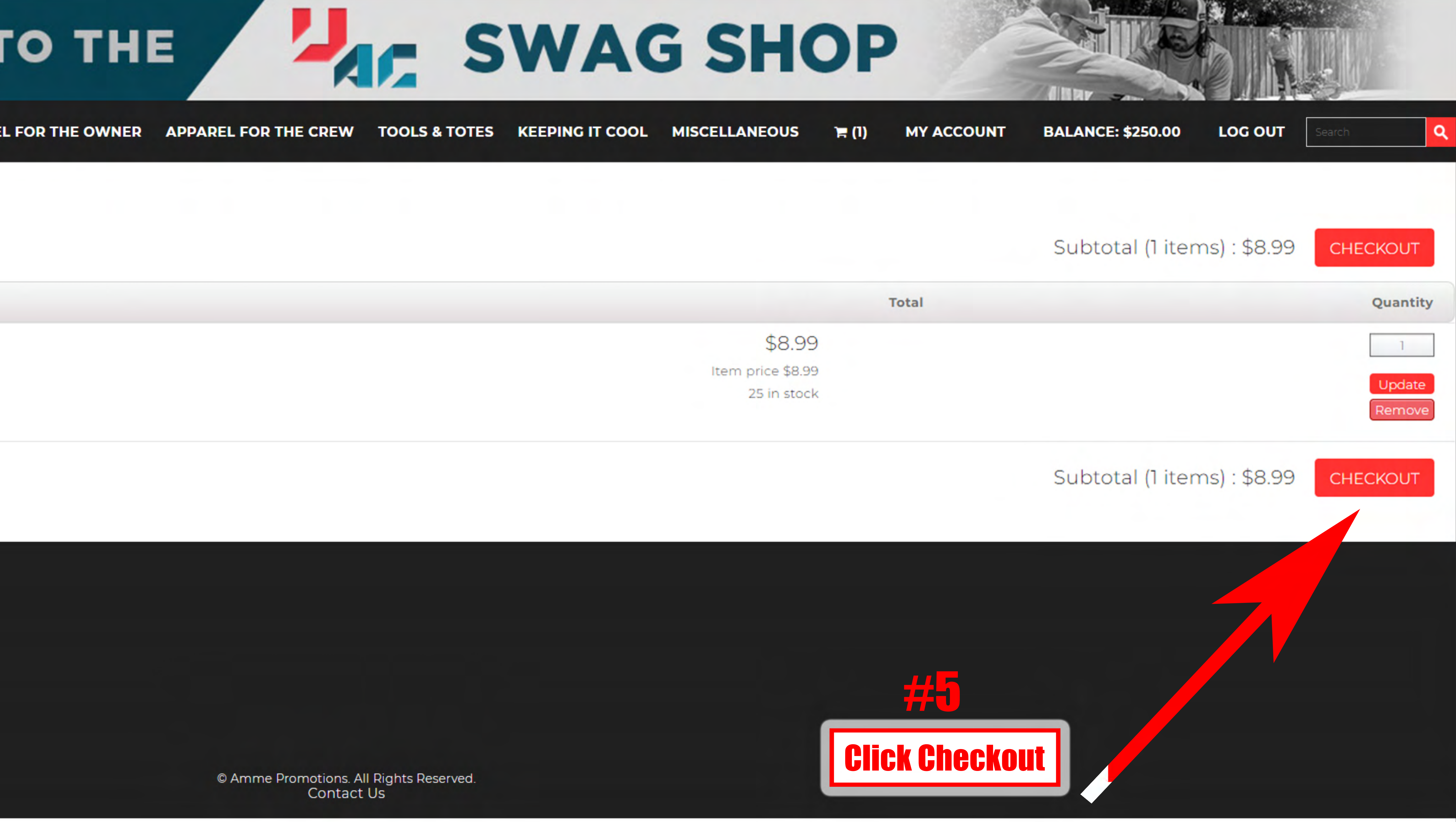

# WELCOME TO THE SWAG SHOP

APPAREL FOR THE OWNER APPAREL FOR THE CREW TOOLS & TOTES KEEPING IT COOL MISCELLANEOUS

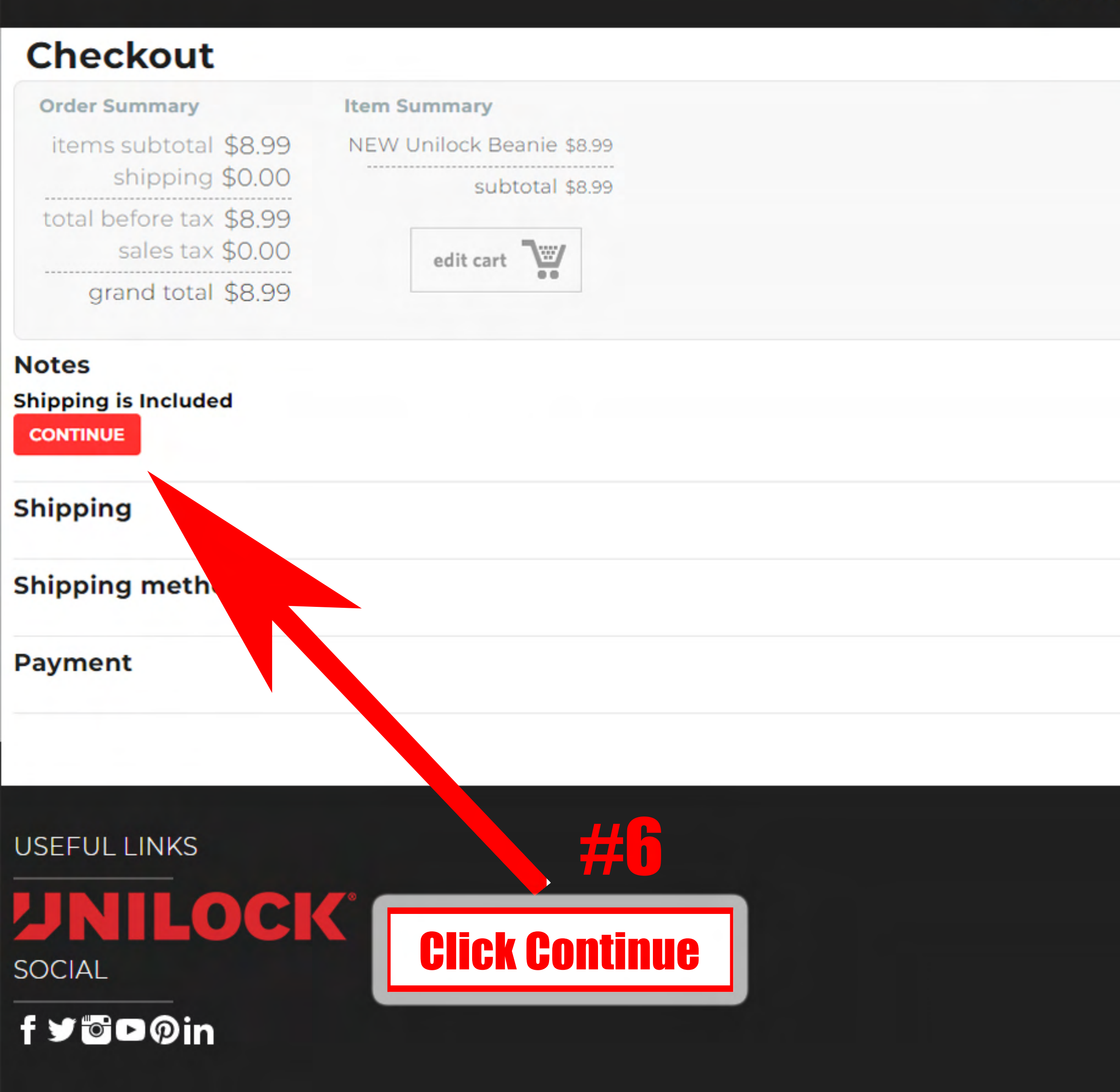

Please Complete The Shipping And Payment Sections To Finish Your Order

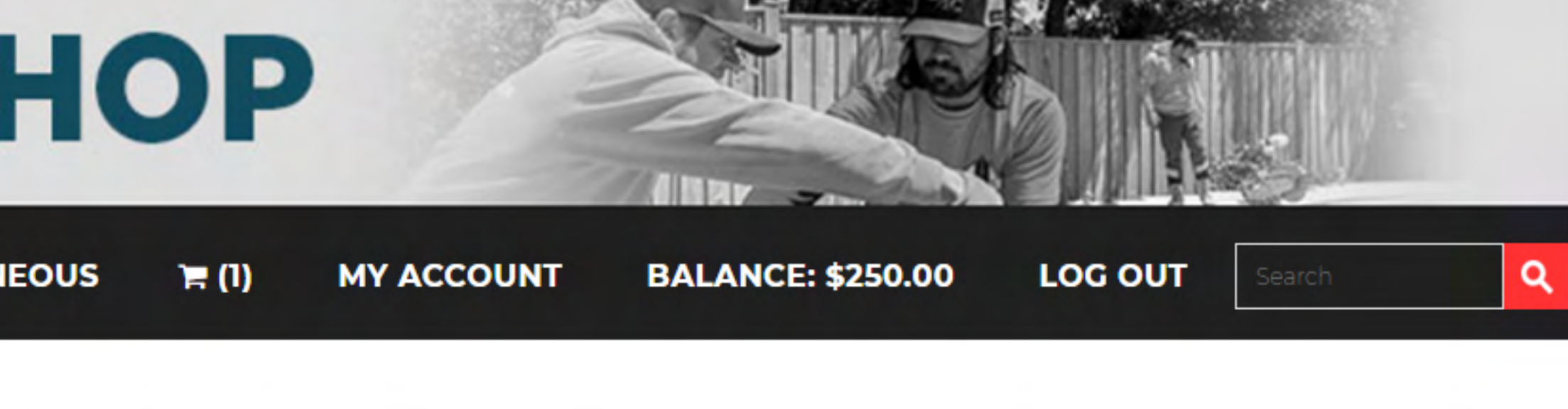

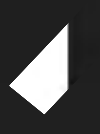

# WELCOME TO THE SWAG SHOP

APPAREL FOR THE OWNER APPAREL FOR THE CREW TOOLS & TOTES KEEPING IT COOL MISCELLANEOUS

| Order Summary           | Item Summary             |  |
|-------------------------|--------------------------|--|
| items subtotal \$8.99   | NEW Unilock Beanie \$8.9 |  |
| shipping \$0.00         | subtotal \$8.99          |  |
| total before tax \$8.99 |                          |  |
| sales tax \$0.00        | edit cart                |  |
| grand total \$8.99      | ••                       |  |

#### Notes

### Shipping

#### Shipping address

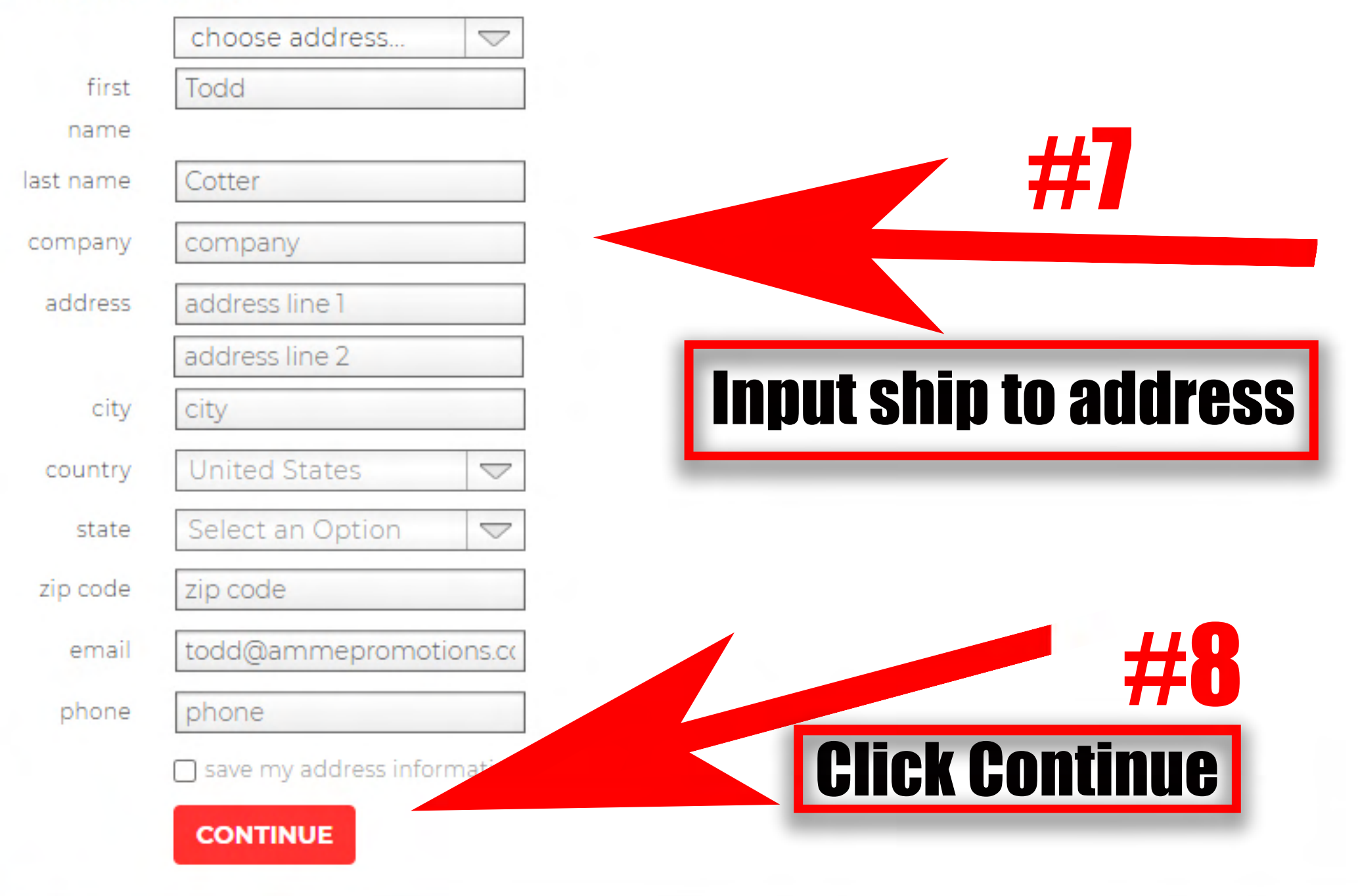

#### Shipping method

#### Payment

Please Complete The Shipping And Payment Sections To Finish Your Order

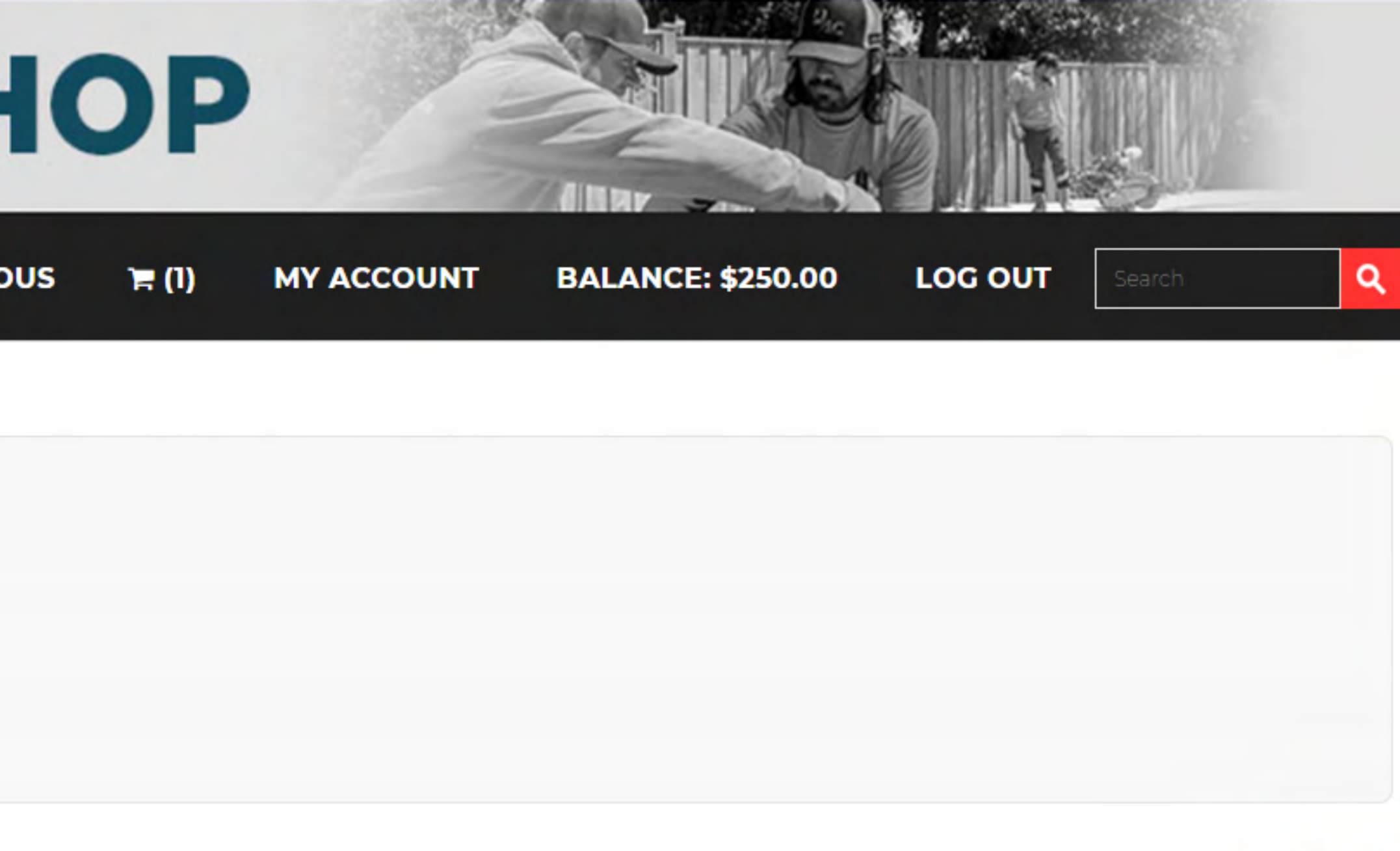

C EDIT

#### Shipping

#### Shipping address

Todd Cotter Amme Promotions 1428 sutton place Gurnee, Illinois, 60031 United States 8475487770 todd@ammepromotions.com

#### Shipping method

#### Shipping method

Free Shipping: \$0.00

#### Payment

#### **Billing address**

|           | same as shipping address    |  |  |
|-----------|-----------------------------|--|--|
|           | choose address 🗢            |  |  |
| first     | Todd                        |  |  |
| name      |                             |  |  |
| last name | Cotter                      |  |  |
| company   | Unilock                     |  |  |
| address   | 301 E. Sullivan Road        |  |  |
|           | address line 2              |  |  |
| city      | Aurora                      |  |  |
| country   | United States 🗢             |  |  |
| state     | Illinois 🗢                  |  |  |
| zip code  | 60505                       |  |  |
| email     | todd@ammepromotions.cc      |  |  |
| phone     | 000000000                   |  |  |
|           | save my address information |  |  |

#### **Billing method** Make sure to check the box to use your \$250 account credit first, then O Credit Card if you purchase more than the \$250, please be sure to change the card number\* billing address when adding credit card details. card code\* expires\* $\bigtriangledown$ 2021 🗢 Gift certificate gift certificate Apply You have \$250.00 in your balance Remaining account balance is \$243.00 use my account balance CONTINUE

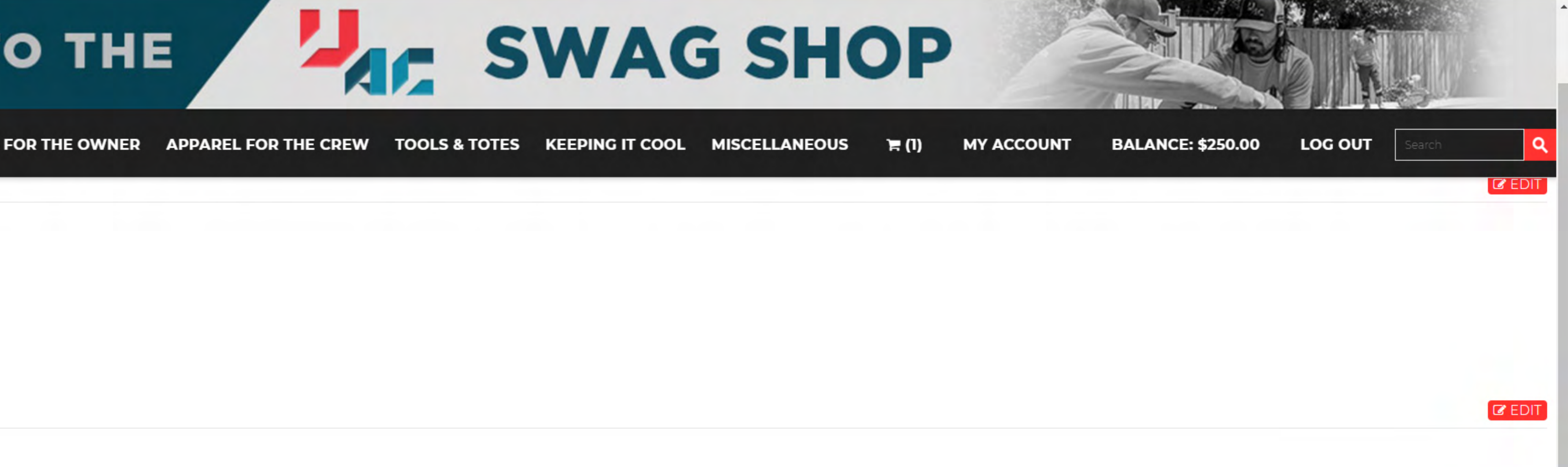

APPAREL FOR THE OWNER

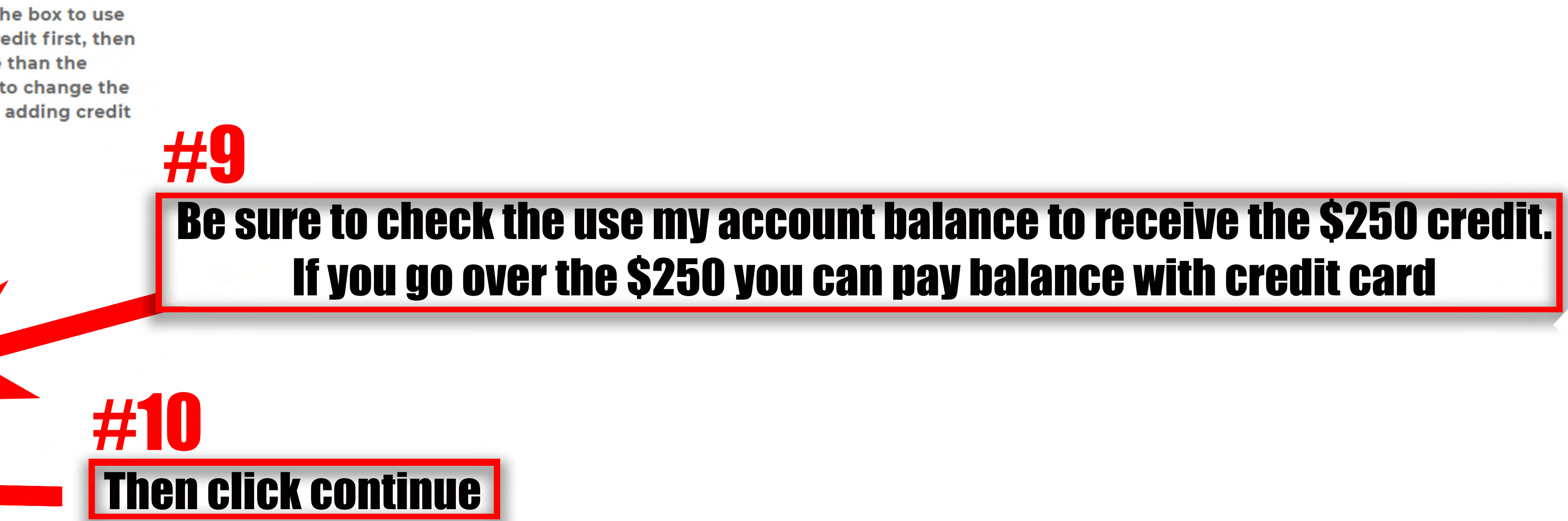

C EDIT

Your order has been received and we are currently processing it. You can view the order on the my orders page or print your order please contact us. Thanks again and let us know if there's anything we can do to make your shopping experience better.

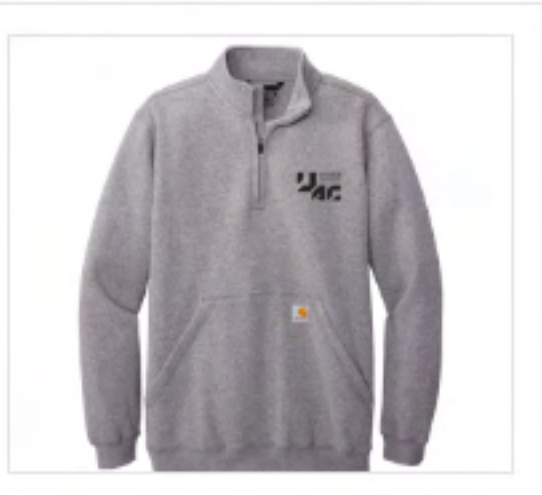

\$59.00

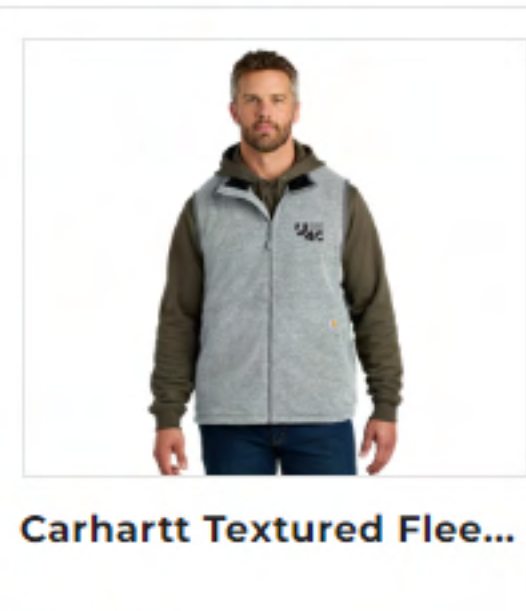

\$70.00

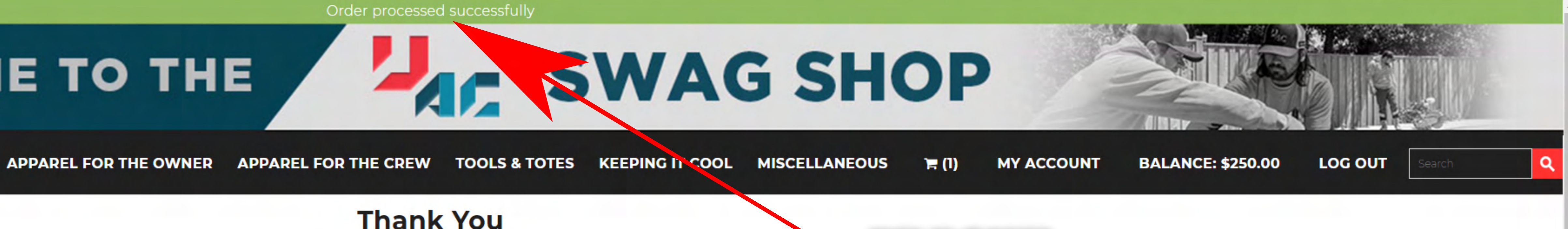

### **Thank You**

Thank you for shopping with us!

You May Also Like These Products

Carhartt® Midweight 1/...

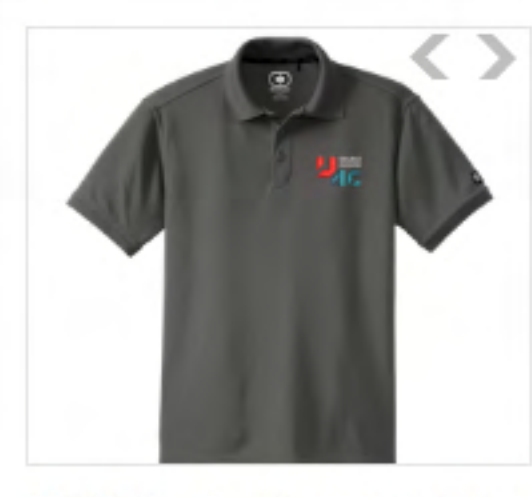

OGIO® - Caliber 2.0 Polo

\$33.00

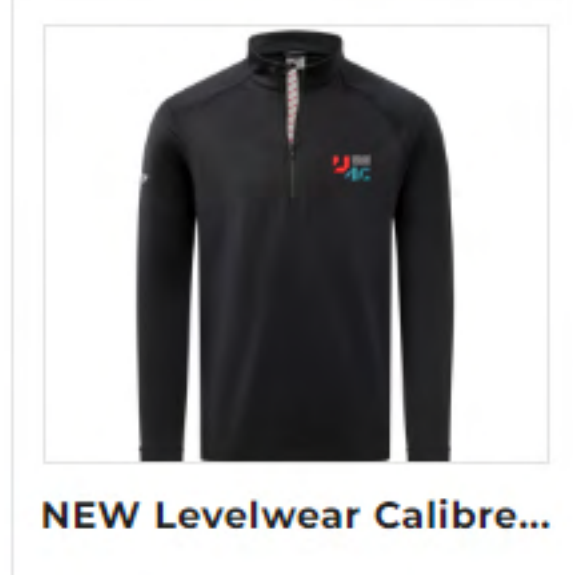

\$80.00

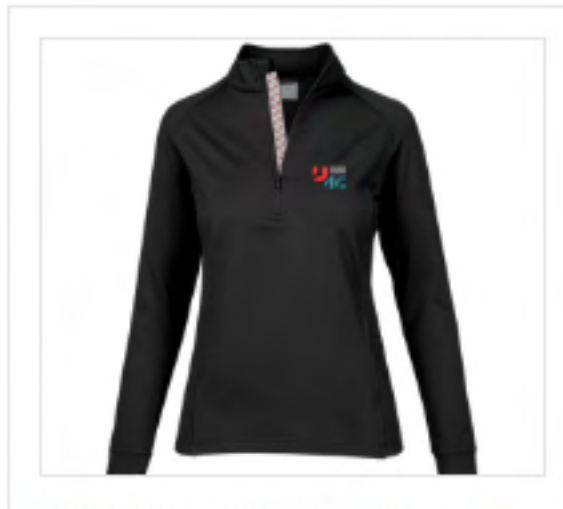

NEW Levelwear Kinetic...

\$80.00

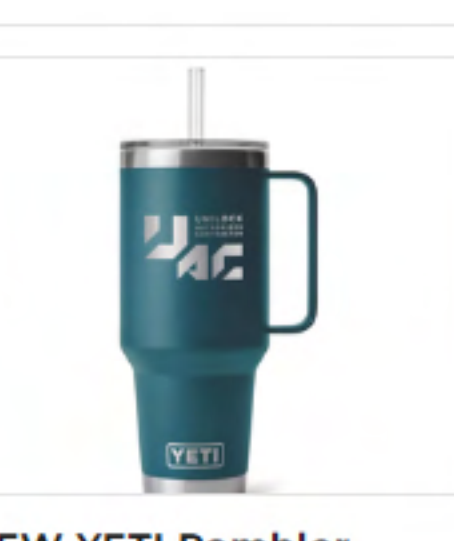

**NEW YETI Rambler** 42oz... \$41.00

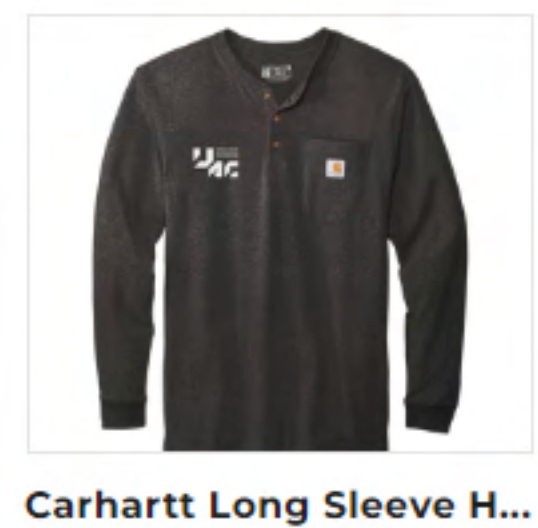

\$37.50

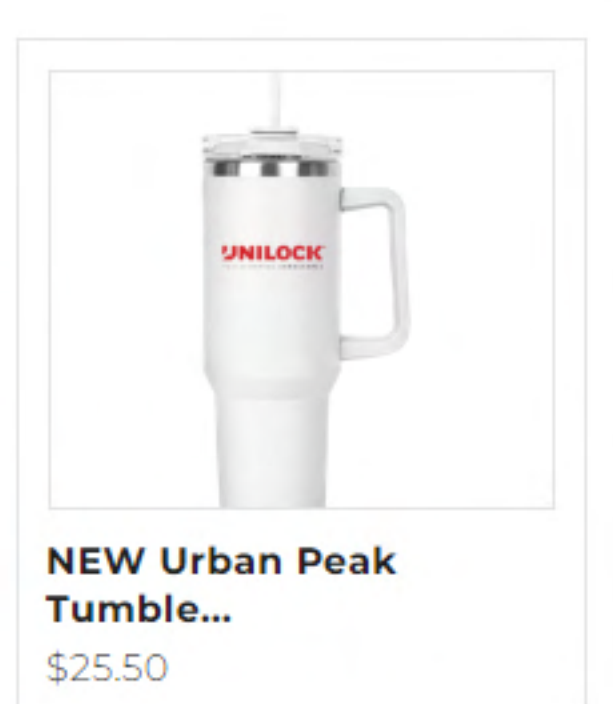

### Go Back To Home Page

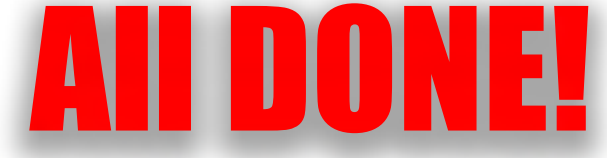